## **3G controle Android**

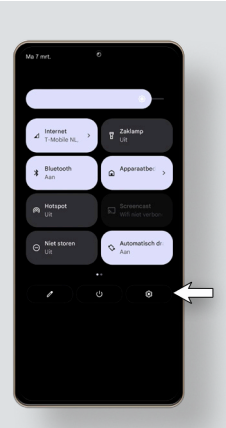

1. Navigeer op de mobiel naar instellingen.

2. Zodra u op instellingen heeft gedrukt opent het volgende venster:

Klik in dit venster op: Netwerk en internet

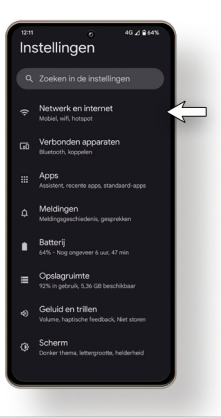

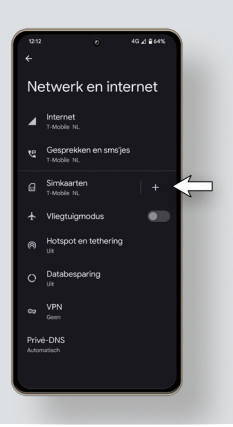

3. Zodra u hier op heeft gedrukt opent het volgende venster:

Druk in dit venster op: uw Simkaart

4. Zodra u hier op heeft gedrukt krijgt u het volgende venster:

In dit venster gaat u naar benden tot dat u de optie: Voorkeursnetwerktype ziet.

|                                          |          | 4G 2 2 64% |
|------------------------------------------|----------|------------|
| T-Mobil                                  | e NL     |            |
| 2,63 <sub>G8 geb</sub>                   |          |            |
| 0 B<br>2,00 GB datawears<br>Nog 20 dagen | chuwing. | 2,63 08    |
|                                          |          |            |
|                                          |          |            |
| Mobiele data<br>Datatoegang via mo       |          |            |
| Roaming<br>Maak verbinding me<br>roaming |          | kes 🌑      |
|                                          |          |            |

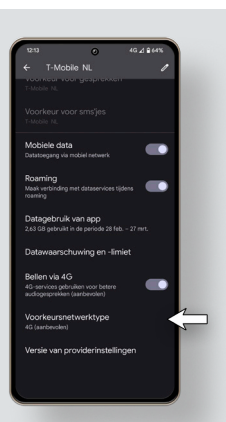

5. Controleer of uw voorkeursnetwerk niet op 3G staat ingesteld.